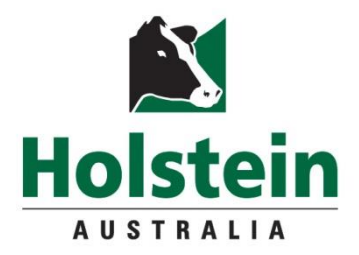

# EzeGene™

# The 'smart' way to register

# **User Guide**

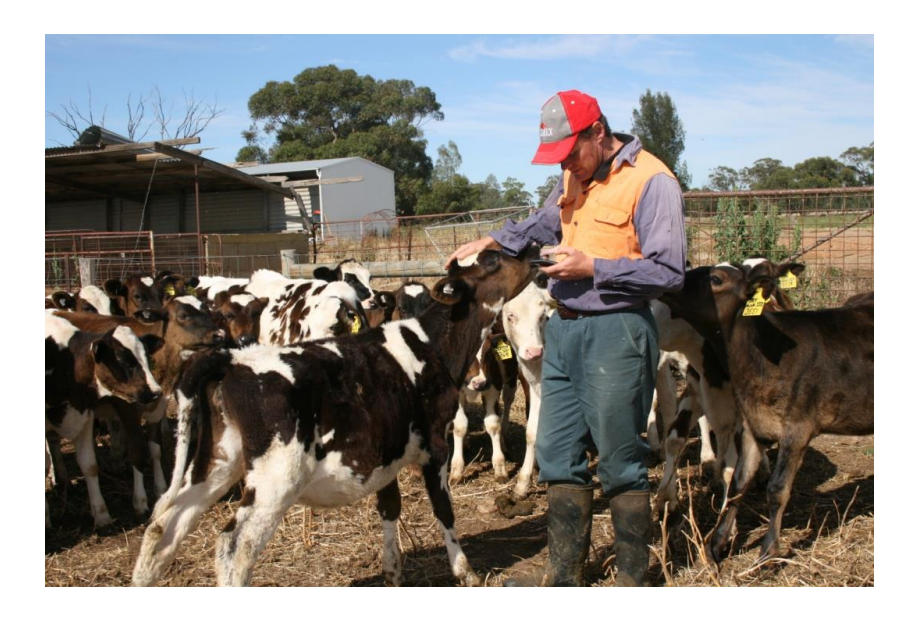

Once Ezegene is downloaded from your app store open the application to the home screen

| Ezec                                              | Gene                        |
|---------------------------------------------------|-----------------------------|
| <b>1</b><br><b>2</b><br><b>3</b><br>New<br>Animal | EzeGene<br>Animal<br>Search |
| <b>Constant</b><br>Submissions                    | Settings                    |

To begin tap on the Settings icon to set

- Member Details
- Animal ID defaults
- Sire information

If you don't have a password contact Holstein Australia on 03 9835 7600 to have one issued.

# 1. MEMBER SETUP

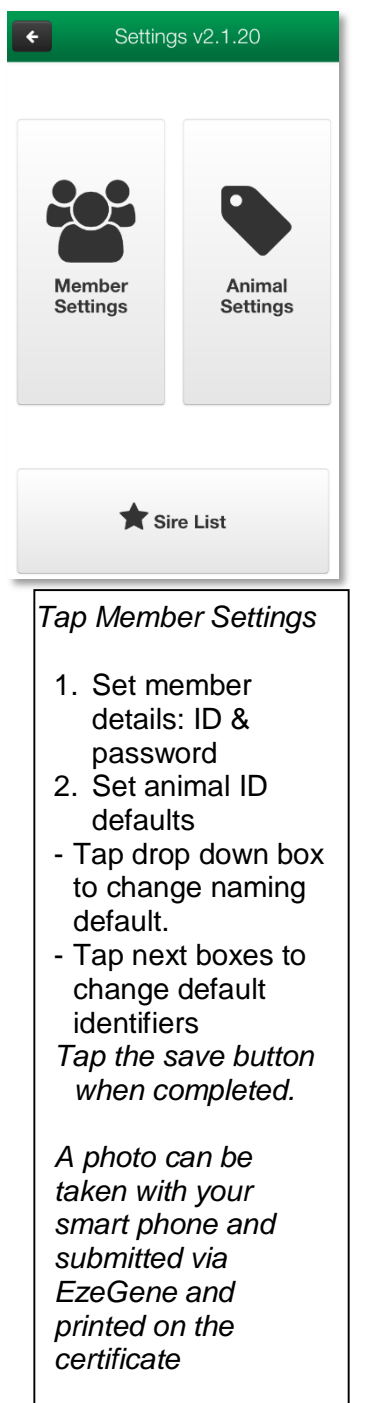

|                                                                                                    | nber Settings                                                       |
|----------------------------------------------------------------------------------------------------|---------------------------------------------------------------------|
| lick the + ice                                                                                                    | on to add a member.                                                 |
| ou must have a<br>ccount to creat                                                                                                    | at least one member<br>te an animal                                 |
| egistration.                                                                                                    | Add Member                                                          |
|                                                                                                    | Member Ident                                                        |
|                                                                                                    | A Password                                                          |
|                                                                                                    | Password                                                            |
|                                                                                                    | Default Prefix 🥜                                                    |
|                                                                                                    |                                                                     |
|                                                                                                    | Cancel                                                              |
| Animal Nam                                                                                                    | e Setup                                                             |
| Animal Nam<br>Prefix,<br>P                                                                                                    | e Setup<br>Sire Nickname,<br>hysical Id ▼                           |
| Animal Nam<br>Prefix,<br>P<br>Animal Iden                                                                                                    | Sire Nickname,<br>hysical Id ▼<br>tification                        |
| Animal Nam<br>Prefix,<br>P<br>Animal Iden                                                                                                    | Sire Nickname,<br>hysical Id ▼<br>tification                        |
| Animal Nam<br>Prefix,<br>P<br>Animal Iden<br>Photo<br>Herd Recordi                                                                                                    | ne Setup<br>Sire Nickname,<br>hysical Id ▼<br>tification            |
| Animal Nam<br>Prefix,<br>P<br>Animal Iden<br>Photo<br>Herd Recordi<br>NLIS RFID N                                                                                                    | Sire Nickname,<br>hysical Id ▼<br>tification<br>ing Number<br>umber |
| Animal Nam<br>Prefix,<br>P<br>Animal Iden<br>Photo<br>Herd Recordi<br>NLIS RFID N<br>Collar                                                                                                    | Sire Nickname,<br>hysical Id ▼<br>tification                        |
| Animal Nam<br>Prefix,<br>P<br>Animal Iden<br>Photo<br>Herd Recordi<br>NLIS RFID Ni<br>Collar<br>Freeze Brand                                                                                              | Sire Nickname,<br>hysical Id ▼<br>tification<br>Ing Number<br>umber |
| Animal Nam<br>Prefix,<br>P<br>Animal Iden<br>Photo<br>Herd Recordi<br>NLIS RFID N<br>Collar<br>Freeze Branc<br>EID                                                                                        | Sire Nickname,<br>hysical Id ▼<br>tification<br>Ing Number<br>umber |
| Animal Nam<br>Prefix,<br>P<br>Animal Iden<br>Photo<br>Herd Recordi<br>NLIS RFID N<br>Collar<br>Freeze Brand<br>EID<br>EID                                                                                 | Sire Nickname,<br>hysical Id ▼<br>tification<br>Ing Number<br>umber |
| Animal Nam<br>Prefix,<br>P<br>Animal Iden<br>Photo<br>Herd Recordi<br>NLIS RFID N<br>Collar<br>Freeze Branc<br>EID<br>Tattoo<br>EID                                                                       | Sire Nickname,<br>hysical Id ▼<br>tification<br>ing Number<br>umber |
| Animal Nam<br>Prefix,<br>P<br>Animal Iden<br>Photo<br>Herd Recordi<br>NLIS RFID N<br>Collar<br>Freeze Brand<br>EID<br>Tattoo<br>Ear Tag<br>Ear Tag 2                                                      | Sire Nickname,<br>hysical Id ▼<br>tification<br>Ing Number<br>umber |
| Animal Nam<br>Prefix,<br>P<br>Animal Iden<br>Photo<br>Herd Recordi<br>NLIS RFID N<br>Collar<br>Freeze Brand<br>EID<br>Tattoo<br>EID<br>Tattoo<br>Ear Tag<br>Ear Tag 2<br>Flex Tag (Leff                   | Sire Nickname,<br>hysical Id ▼<br>tification<br>ing Number<br>umber |
| Animal Nam<br>Prefix,<br>P<br>Animal Iden<br>Photo<br>Herd Recordi<br>NLIS RFID N<br>Collar<br>Freeze Branc<br>EID<br>Tattoo<br>EID<br>Tattoo<br>Ear Tag<br>Ear Tag 2<br>Flex Tag (Left<br>Flex Tag (Rig) | Sire Nickname,<br>hysical Id ▼<br>tification<br>ing Number<br>umber |

# 2. SIRE LIST SETUP

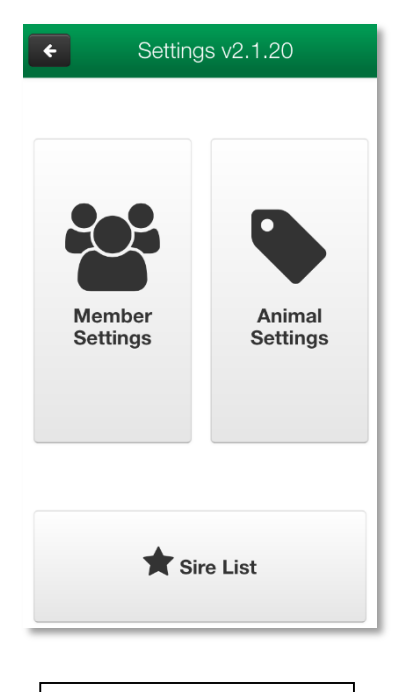

#### Tap Sire List

1. Add Sires you intend to use with the smart phone registrations

- tap the '+' icon to add a new sire

Tap the save button when completed.

#### Tips

 use a sire's nickname or use the NASIS quick search

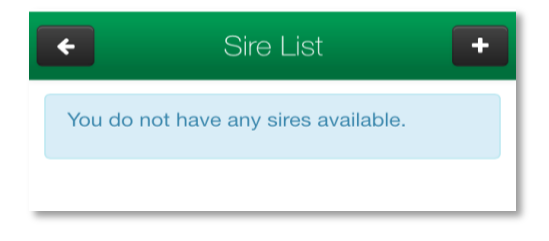

| ÷                              | New Sire                                                                                                  | B  | 3 |
|--------------------------------|----------------------------------------------------------------------------------------------------|----|---|
| Nickna                         | ame                                                                                                    |    |   |
| Nickn                          | name                                                                                                    |    |   |
| Search                         | n/Details                                                                                                 |    |   |
| NASI                           | S Quick Search                                                                                            |    |   |
| The NA<br>any field<br>does no | SIS quick search field searches<br>d for all NASIS active sires, and<br>ot require an Internet connectior | ۱. |   |
| ľ                              | Name                                                                                                    |    |   |
| .11                            | NASIS Bull ID                                                                                             |    |   |
|                                | Herdbook Number                                                                                           |    |   |
| Ø                              | National ID                                                                                               |    |   |

2. To search from the list of active NASIS sires loaded when you open EzeGene; use the search details box by typing in the sire name.

- Select the appropriate bull
- If the bull is not found enter information available in the boxes at the bottom
- A nickname must be entered for each sire Tap the save button when completed.

#### Nickname

Nickname

#### Search/Details

Budd

#### BUSHLEA PERFECTOR BOLD

ALNOR **BUDD**Y

JARNDIE DANDAH

CARENDA **BUDD**HA 268

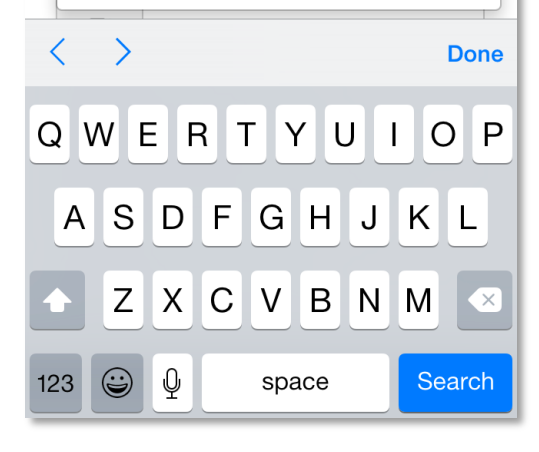

| <b>+</b>                       | New Sire 🔹 🔊                                                                                               |
|--------------------------------|----------------------------------------------------------------------------------------------------|
| Nickna                         | ime                                                                                                    |
| Budd                           | ha                                                                                                    |
| Search                         | /Details                                                                                                   |
|                                | ILEA PERFECTOR BOLD                                                                                        |
| The NA<br>any field<br>does no | SIS quick search field searches<br>I for all NASIS active sires, and<br>It require an Internet connection. |
| ľ                              | BUSHLEA PERFECTOR                                                                                          |
|                                | 12FFC06                                                                                                    |
|                                | 1409746                                                                                                    |
| Ø                              | H01409746                                                                                                  |

## 3. <u>REGISTRATION (begin at the home screen)</u>

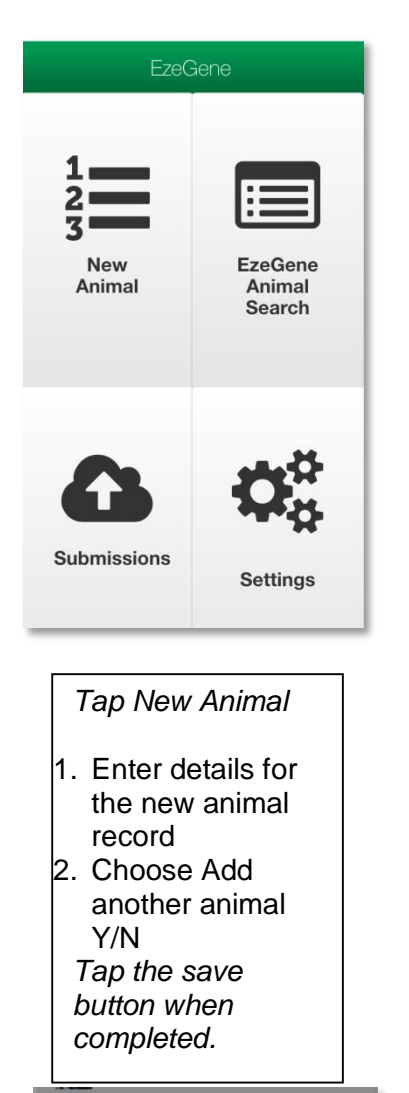

| EzeGene             |
|---------------------|
| Add another animal? |
| Yes                 |
|                     |
| No                  |
| Cancel              |

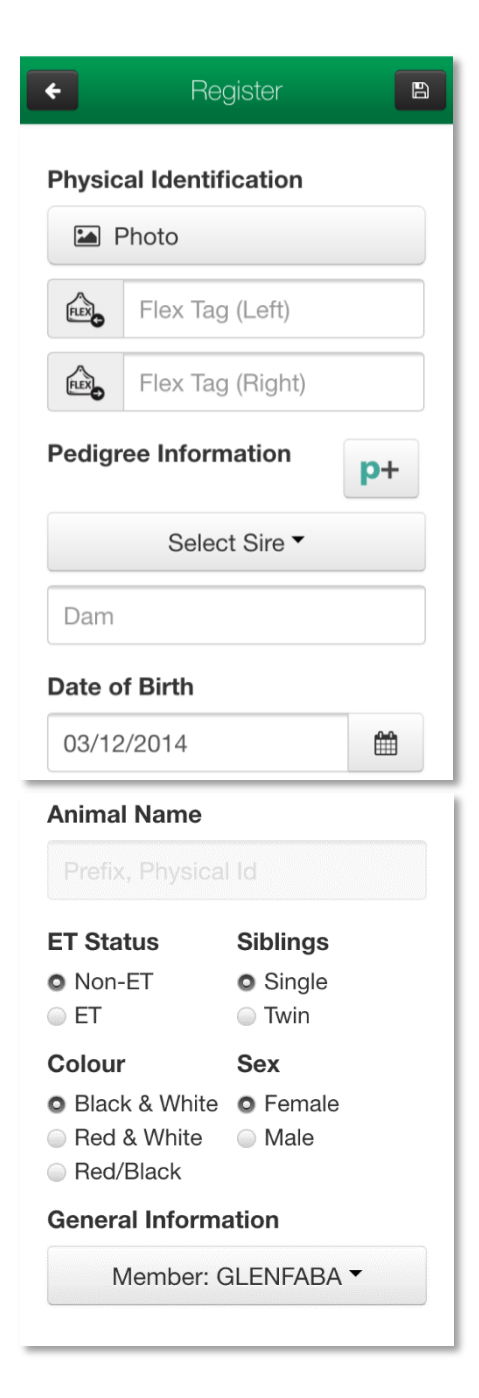

# 4. SUBMISSIONS

| EzeGene       |                                |
|---------------|--------------------------------|
|               |                                |
| New<br>Animal | EzeGene<br>Animal<br>Search    |
| 6             | $\mathbf{Q}_{\alpha}^{\alpha}$ |
| Submissions   | Settings                       |

From the home screen tap Submissions

You can view any saved incomplete records or to submit finalised records to Holstein Australia.

Tap OK to submit your registration

You're done!

Next Steps

- The batch is sent to Holstein Australia
- Your registrations are processed
- Certificates are posted to you

| <ul><li>Submissions</li></ul> |                  |  |
|-------------------------------|------------------|--|
| × Incomple                    | te Von-Submitted |  |
| 🌲 Submitte                    | ed               |  |
| Select All/No                 | pne              |  |
| ✓ 456<br>Updated              | d 6 days ago     |  |
|                               |                  |  |

| <ul><li>&lt; S</li></ul>                                            | submissions 🛛 💿 |  |  |
|---------------------------------------------------------------------|-----------------|--|--|
| × Incomplete   Non-Submitted                                        |                 |  |  |
| 1 Submitted                                                         | 1 Submitted     |  |  |
| Select All/None                                                     | Select All/None |  |  |
| EzeGene<br>Are you sure you want to submit the<br>selected entries? |                 |  |  |
| ОК                                                                  | OK Cancel       |  |  |
|                                                                     |                 |  |  |
|                                                                     |                 |  |  |
|                                                                     |                 |  |  |
|                                                                     |                 |  |  |
|                                                                     |                 |  |  |

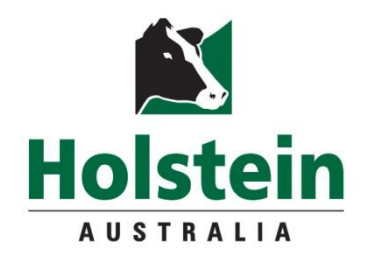

For more information

Holstein Australia 24-36 Camberwell Road PO Box 489 Hawthorn East VIC 3122

> Ph: 03 9835 7600 Fax: 03 9835 7699

enquiry@holstein.com.au

Breeding a better business